## 参考サイト

## メモ

ユーザー切替

- ・ユーザー認証時に <u>HTTP</u> BASIC 認証を使っている。
- ・あるユーザーでログインした場合、別ユーザーではログインできない。
- ・いったん、ブラウザを閉じてログインしなおす。
- ・フォーム認証に切り替えると、別ユーザでログインできる。

Trac Lightning 認証方法の切替え

・HTTP Basic 認証からフォーム認証に切り替える

AccountManager の持つフォーム認証が利用できるようになりました。(#25243)

• <u>Trac Lightning</u> 3.1.2

• http://sourceforge.jp/ticket/browse.php?tid=25243&group\_id=2810

手順

- ・admin ユーザまたは admin グループに所属しているアカウントでログイン
- ・管理 --> プラグイン
- ・trac 0.12.2.ja1 の左の三角をクリックして展開
- ・trac.web.auth.\*のLoginModuleのチェックボックスのチェックを消去する。
- ・trac 0.12.2.ja1 の「変更を適用」をクリック
- ・tracaccountmanager 0.3 の左の三角をクリックして展開
- ・acct\_mgr.web\_ui.\*の一連のチェックボックスにチェックが入っていることを確認。
- ・C:\TrackLight\CollabNetSVN/httpd\conf\httpd.conf 修正
- ・修正前

<LocationMatch "/[^/]+/login(\$|/)">

・修正後

<LocationMatch "/[^/]+/login/(xmlrpc|rpc|jsonrpc)(\$|/)">

・httpd 停止

・「コマンドプロンプトから実行」の場合、httpd ウィンドウで CTRL+C

・<u>Trac Lightning</u> スタートメニュー内の「コマンドプロンプトから実行」で httpd を起動